# Whiteboard Apps in Google Meets

## **Chrome Canvas**

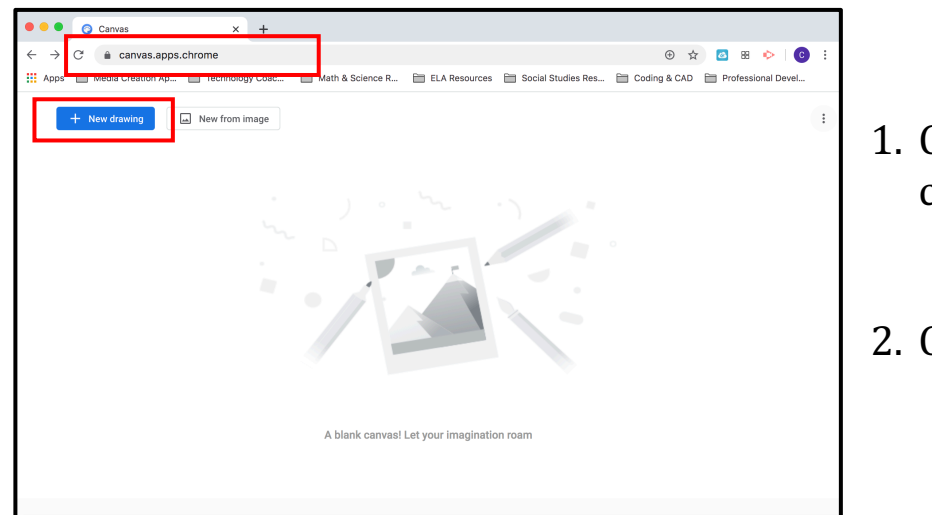

- 1. Go to the website canvas.app.chrome
- 2. Click on New Drawing button

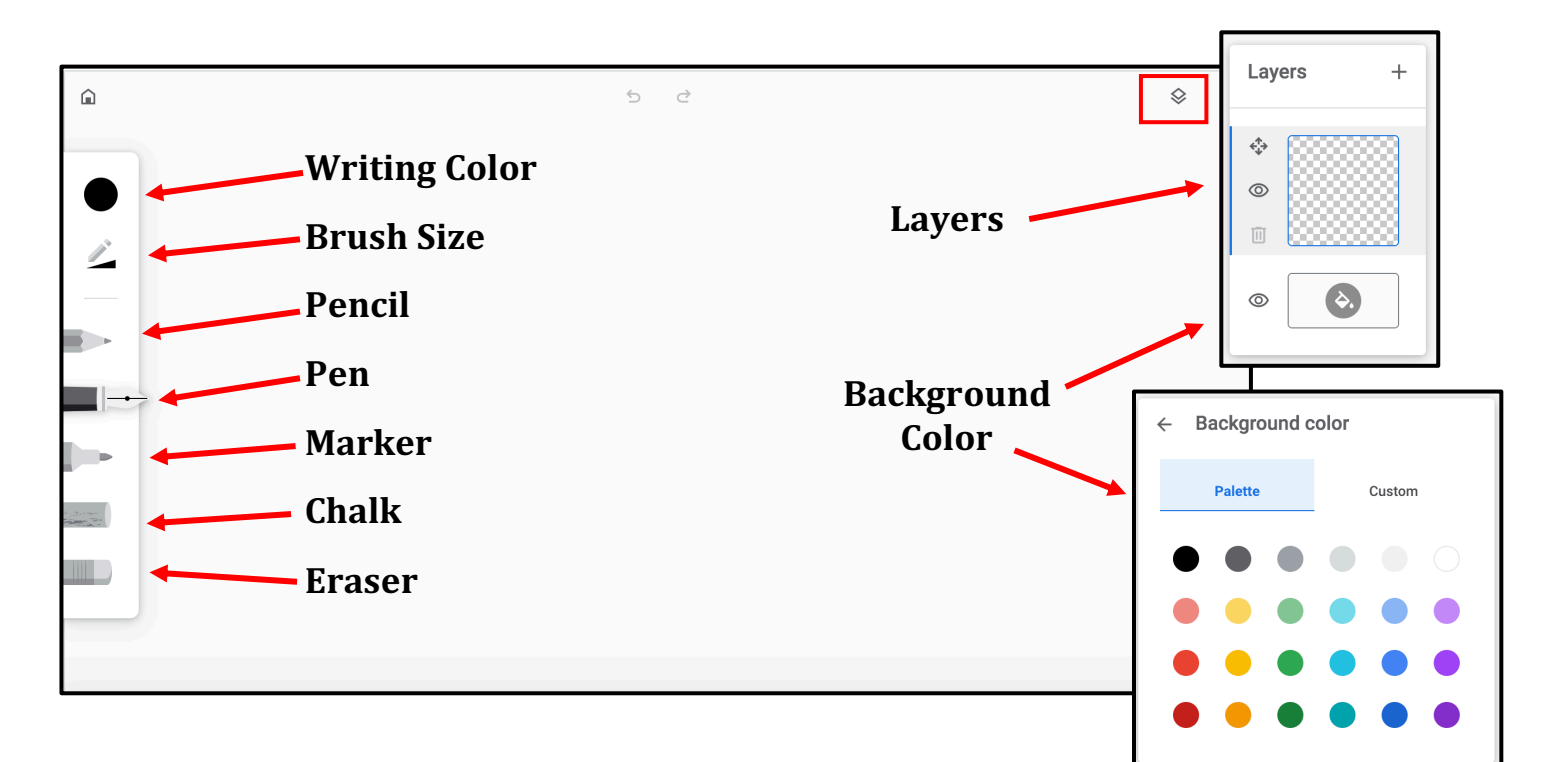

#### Saving Whiteboards as an Image

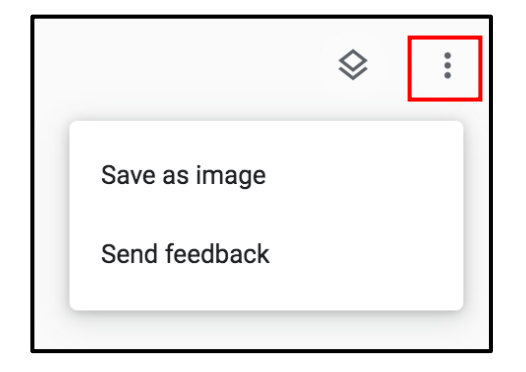

- 1. Click on the three dots in the upper right-hand corner.
- 2. Select SAVE IMAGE.
- 3. Post image in Google Classroom.

## <u>Jamboard</u>

### 1. Log in to your district Google account.

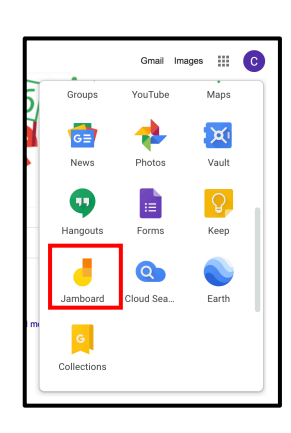

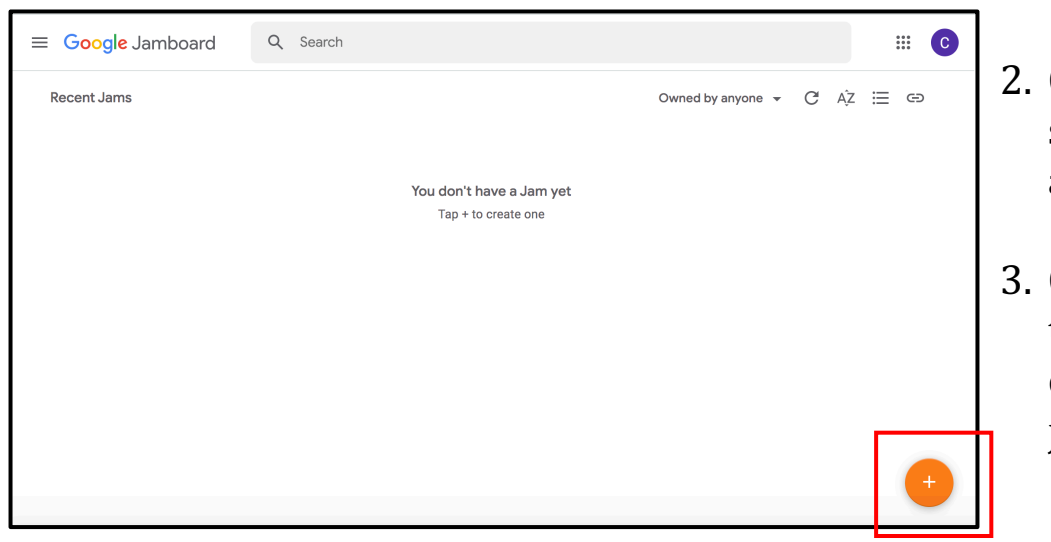

- 2. Click on the waffle & select the Jamboard app.
- 3. Click on the + sign in the bottom right corner to create a new jam.

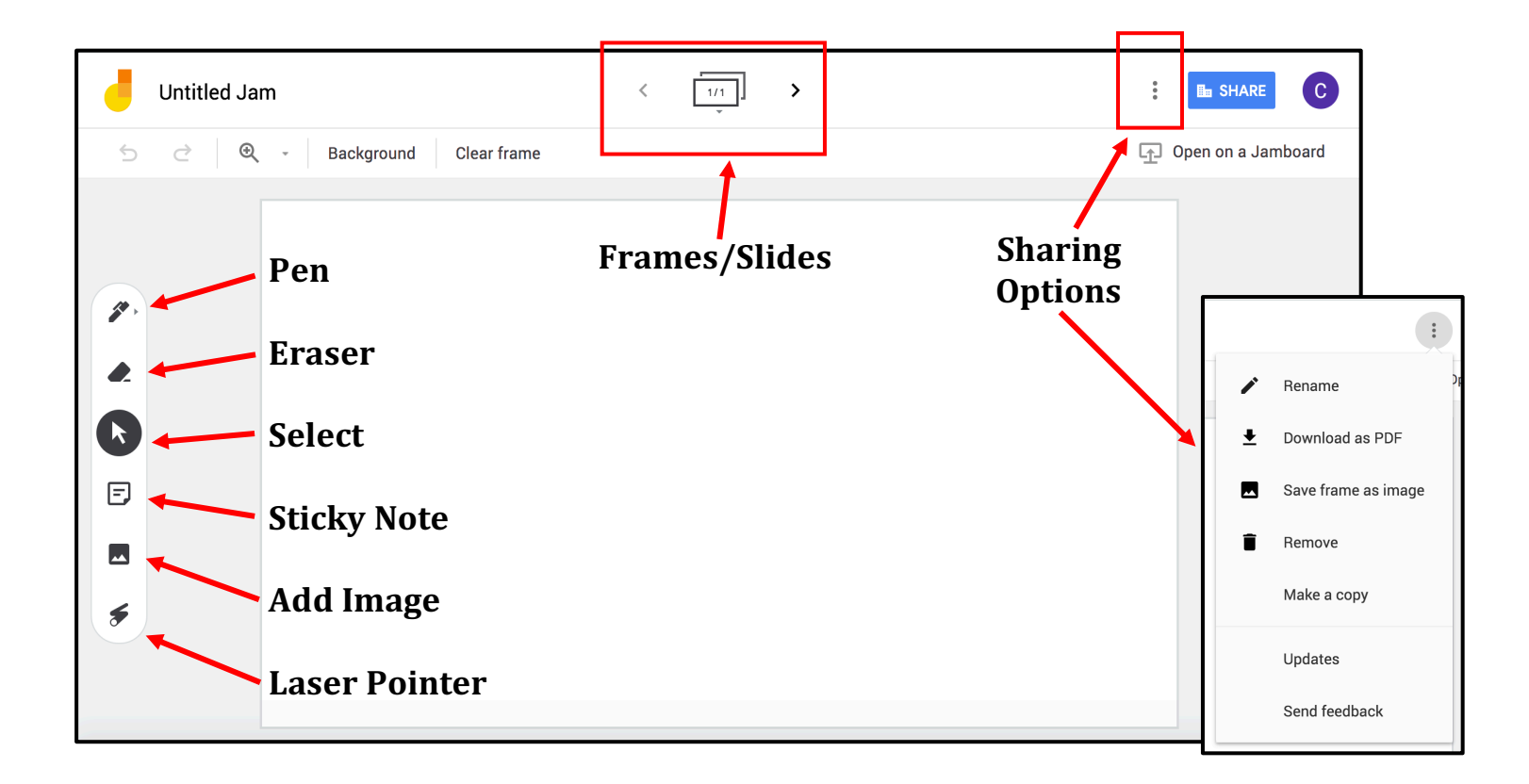

#### **Sharing Jamboards in Google Meets**

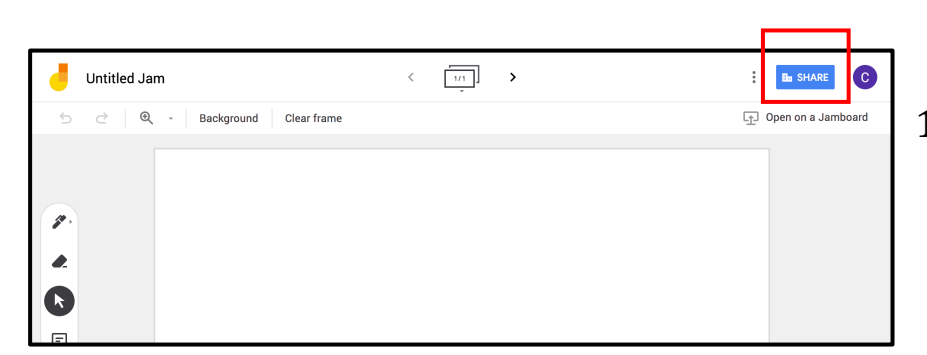

1. Click on the blue SHARE button to open sharing settings.

- 2. Under WHO HAS ACCESS click CHANGE.
- 3. Select "On Anyone at Prairie-Hills SD144 with the link"
- 4. Under ACCESS change "can view" to "can edit"
- 5. Click SAVE
- 6. Copy the link & click DONE.
- 7. Paste the link in the Meets chat window so students can collaborate on the virtual whiteboard.

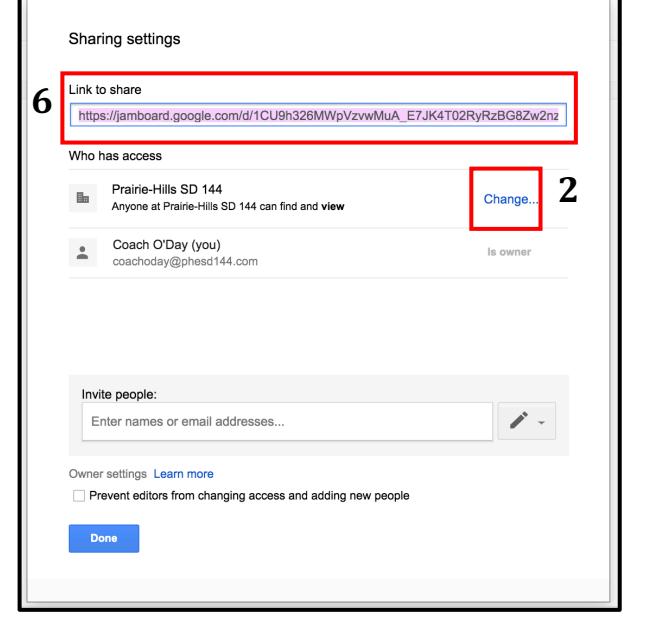

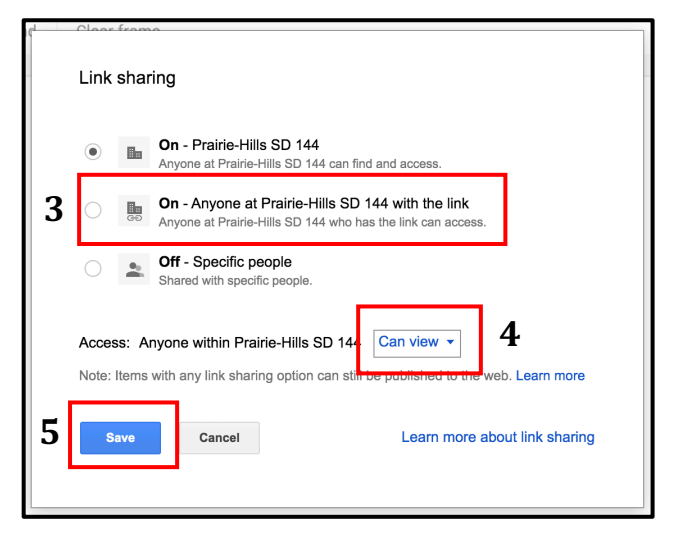

st Make sure to change the access settings back to CAN VIEW once the class is over st